## How to Configure Weighted Total in Blackboard Ultra

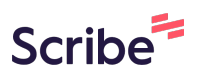

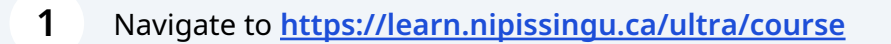

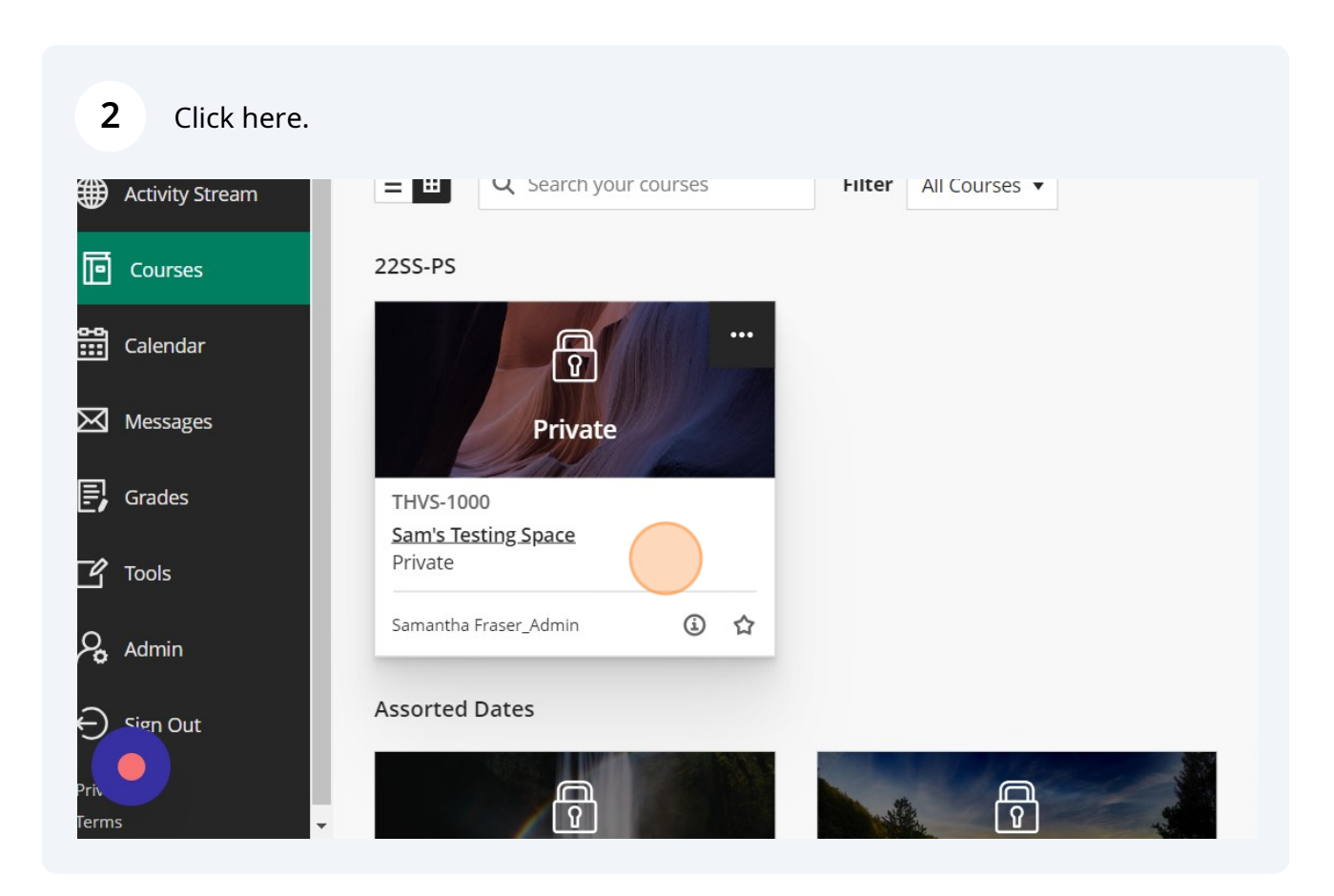

## 3 Click "Gradebook" HVS-1000 Sam's Testing Space ontent Calendar Announcements Discussions <u>Gradebook</u> Messages Analytics Groups ourse Faculty **Course Content** Samantha Fraser\_Admin INSTRUCTOR New Learning Module 8/21/23 O Visible to students ▼ etails & Actions Roster View everyone in your course Progress Tracking ③ Turn on

| 4      | Click here.      |         |                 |
|--------|------------------|---------|-----------------|
|        |                  |         | Ourse Settings  |
| lytics | Groups           |         | Student Preview |
|        |                  |         | Q th th 🐯       |
|        |                  |         |                 |
|        | Grading Status 🗢 | Post \$ |                 |
|        |                  |         | ↑↓              |
| 1      | Nothing to grade |         | î⊥              |
|        |                  |         |                 |

| 5     | Click "Manage overall grade settings" |                                                                                                    |
|-------|---------------------------------------|----------------------------------------------------------------------------------------------------|
|       |                                       | Automatic Zeros                                                                                                    |
| ytics | Groups                                | Assign automatic zeros for past due work<br>Students can submit late to update their grades.<br>Students with due date accommodations aren't affected. |
|       |                                       | Overall Grade                                                                                                    |
|       | Grading Status 🗢                      | Manage overall grade settings                                                                                                    |
|       |                                       | Grade Categories                                                                                                    |
|       | Nothing to grade                      | Grade categories are groups of similar coursework.<br>You can add custom categories to the gradebook.                                                  |
|       |                                       | Add New Category                                                                                                    |
|       |                                       | 92-0                                                                                                    |

| 6      | Click "Weighted"                                        |                |
|--------|---------------------------------------------------------|----------------|
|        | Overall Grade                                           |                |
| Î      |                                                         | Calculation De |
| ۶<br># | Select a Calculation Type                               |                |
| Ē      | Points Weighted Advanced                                |                |
|        | Calculate the overall grade using a custom calculation. |                |
| ×      | <u>Validate</u>                                         |                |
| Ē      | Functions and AVG ( Term Paper! )  Variables            |                |

Click this text field.

7

| e overall grade calculation. |                                                       | Percentage       |
|------------------------------|-------------------------------------------------------|------------------|
|                              | ₽ 12.5 % ⊘ ∧                                          | Show to students |
|                              | Please enter an integer, decimal or E notation value. |                  |
|                              | £ 12.5 % Ø / V                                        |                  |
|                              | £ 12.5 % Ø ✓                                          |                  |
|                              | <b>6</b> 12.5 % Ø V                                   |                  |
|                              | £ 12.5 % Ø ↓ ∨                                        |                  |

| 8 Input percentages and save to complete.             |                     |          |
|-------------------------------------------------------|---------------------|----------|
| ns and categories from the overall grade calculation. |                     | Percenta |
| t<br>Edit calculation rules                           | 6 30 % Ø ^          | Show 1   |
| r!                                                    | ৩ 🕫                 |          |
| Edit calculation rules                                | <b>£</b> 10 % Ø / V |          |
| Edit calculation rules                                | ₿ 10 % 🖉 🗸          |          |
| Edit calculation rules                                | ₿ 10 % 🖉 🗸          |          |
| Edit calculation rules                                | ₿ 10 % 🖉 🗸          |          |